# 電子契約システム(クラウドサイン) 受注者操作マニュアル

#### 杉戸町管財契約課 契約審査担当

【電話】0480-33-1111(内線273)

【メール】 kanzaikeiyaku@town.sugito.lg.jp

#### 1、電子契約の申出書の提出

電子契約を希望する場合、契約締結前に、「電子契約利用申出書」を発注課メールアドレス宛にご 提出ください。

下記の町 HP に様式を掲載していますので、データ形式でダウンロード可能です。

※ google 等の検索エンジンで「杉戸町 電子契約」と検索してください。

|                                                                                                    | - o ×                                    |
|----------------------------------------------------------------------------------------------------|------------------------------------------|
| ← C A C https://www.town.sugito.Jg.jp/site/nyusatsu/6920.html                                                                                                    | A* Q 🏠 🥵 🖷 🕒 A* Q 🏠 C D 🕼 📽 🗶 … 🕒        |
| CD お気に入りのインボート 📋 管理対象のお気に入り 🔷 均玉県電子入札総 🔷 入札参加停止等措 🕒                                                                                                    | ٩                                        |
| ▲ 4 4 万町                                                                                                    | © Language   ⑥ 超更確約                      |
|                                                                                                    |                                          |
| 住む・暮らし 焼頭・介護・福祉 牧町・子手                                                                                                    | て 観光・イベント 行政情報 +                         |
| <u> </u>                                                                                                    |                                          |
| RAD トップページン 入見、狭白 > 操作マニュアル・利用中出音(確定) RAD - アンド・パーマーン (利用中出音)(確定)                                                                                                    |                                          |
| And State A And State A And State A And State A And A And A |                                          |
| 入札・契約                                                                                                    |                                          |
|                                                                                                    |                                          |
|                                                                                                    |                                          |
| 入札・契約に関する関係規定・ 操作マニュア<br>お知らせ                                                                                                    | ル・利用甲出書(様式)                              |
| <ul> <li>関係規定</li> <li>ペー</li> </ul>                                                                                                    | ジID:0006920 更新日:2024年1月23日更新 ● 印刷ページ表示   |
| <ul> <li>お知らせ</li> </ul>                                                                                                    |                                          |
| 操作マニュアル                                                                                                    |                                          |
|                                                                                                    | ドサイン) 受注意過作マニュアル (PDFファイル/1.45MB)        |
| • 电子入机                                                                                                    |                                          |
| 電子契約 よくある質問                                                                                                    |                                          |
| • 電子契約(グラウドサイン)                                                                                                    | (B) [PDFファイル/334KB]                      |
|                                                                                                    | Search                                   |
| エサ・検査 電子契約利用申比                                                                                                    |                                          |
| <ul> <li>         ・ 競争入札参加貨格における格付         け         ・ 電子契約をご利用の限は、認入     </li> </ul>                                                                                                    | Chat<br>別をご確認の上、下記様式を発注課メールアドレス宛てにご提出くださ |
| <ul> <li>成機群定</li> <li>い。</li> </ul>                                                                                                    | Pickup m                                 |
| • スライド制度の適用について 📲 電子契約利用申出書(構式                                                                                                    | [Wordファイル/44KB]                          |
|                                                                                                    |                                          |

※ |契約ごとに、電子契約利用申出書をご提出願います。

ただし、発注課において以前受領した電子契約申出書と同一の事業者(契約締結権者情報も同 ーとする)であり、申請書に変更がないと確認がとれた場合は、これを省略することができます。 ※ 一度締結した電子契約書は取り消すことができませんので、お間違えのないようご記入くださ い。

※ 当町では、クラウドサイン以外の電子契約システムは利用しません。クラウドサイン以外の電 子契約を締結したい場合は、書面契約とさせていただきます。

## 2、電子契約の締結<受注者側の操作方法>

(1)契約締結時、電子契約利用申出書に記載したアドレス宛に下記の通りメールが届きますの で、「書類を確認する」をクリックします。

| □ 受信N/(7)-FortiMail × +                                                                                                    |   |      | -         | đ | × |
|----------------------------------------------------------------------------------------------------|---|------|-----------|---|---|
| <ul> <li> <ul> <li></li></ul></li></ul>                                                                                           | Ē | ~~   | ۲         |   | b |
| €→ お気に入りのインボート   ^ 管理対象のお気に入り                                                                                                    |   |      |           |   | Q |
| 🕄 FortiMail 🕜 Q. isaka22427@town.sugito.lg.jp                                                                                     |   |      |           | • | 0 |
| ■すべてのフォルダ 💙 🗙 閉じる 🕇 返信 🌨 全員に返信 🖝 転送 🕒 移動 その他・                                                                                     |   | 會 削除 | 1 of 23 < | > | 0 |
| 受信トレイア         作名: [インターネットメール]問題受助線         山海梯(将戸町)から「【ダミー】 契約書」の確認依頼が描いています           From: クロラびちょく(2) samontal decursion in 2 |   |      |           |   |   |
| 下音き 2 Reply-To: yamazaki84245@town suptiolg.jp<br>To: isaks22427@town suptiolg.jp                                                 |   |      |           |   | + |
| 送信済みアイテム 日付: 2023年7月27日 午初3時27分20月                                                                                                |   |      |           |   |   |
| 隔離                                                                                                    |   |      |           | î |   |
| ゴミ箱 2   CLOUDSIGN                                                                                                    |   |      |           |   |   |
| 暗号化メール 確認血機                                                                                                    |   |      |           |   |   |
| 80000                                                                                                    |   |      |           |   |   |
| © © © ⊖ ∰                                                                                                    |   |      |           |   |   |
| <b>常類の確認依頼が崩さました。</b><br>一                                                                                                    |   |      |           |   |   |
| (グミー) 契約書                                                                                                    |   |      |           |   |   |
| From 管理技巧的第三人称单数                                                                                                    |   |      |           |   |   |
| 第四条を確認する<br>(INK.4和期間 2023/000 (E) 11:27)                                                                                         |   |      |           |   |   |
| 特別地域を通用でしまった場合は運動者に再配換を依頼してください。                                                                                                  |   |      |           |   |   |
|                                                                                                    |   |      |           |   |   |
| お扱いになっているプラウザがパージョンや場所により、上述のURLが特徴としない場合に<br>は、以下の機械特徴的URLをお試しください。                                                              |   |      |           |   |   |
| 構築を確認する(動物表示面)                                                                                                    |   |      |           |   | ŝ |

#### (2)「利用規約に同意して書類を開く」をクリックします。

| □ □ 気信トレイ (7) - FortiMaii x ◎ 音頻内容の確認 - CloudSign x +                                                               | - | σ×         |
|----------------------------------------------------------------------------------------------------|---|------------|
| 🔶 🖸 https://sandbox.cloudsign.jp/document/01jc43b8ajec2y2wyyy9dt05swmamd8g?k=6911889b-3a31-4128-aedb-90 A 🏠 🤤 🕼 🎓 🎕 | • | . <b>b</b> |
| €】 お気に入りのインボート       管理対象のお気に入り                                                                                     |   | Q          |
|                                                                                                    |   | ٥          |
|                                                                                                    |   | 0          |
|                                                                                                    |   | +          |
| 管財契約課 またの確認の語が足をました。                                                                                                |   |            |
| 自知が唯妙[[以供が描述] 加さよ じた。                                                                                               |   |            |
| クラウドサインの使い方                                                                                                    |   |            |
|                                                                                                    |   |            |
|                                                                                                    |   |            |
| <u>利用規約</u> に同意の上、書類の内容を確認してください。                                                                                   |   |            |
|                                                                                                    |   |            |
| 日本語 English 简体中文 緊體中文                                                                                               |   |            |
|                                                                                                    |   |            |
|                                                                                                    |   |            |
| 利用規約に同意して管類を開く                                                                                                    |   |            |
|                                                                                                    |   |            |
|                                                                                                    |   |            |
|                                                                                                    |   | ÷ 🔅        |

## (3)添付書類の確認後、下にスクロールし「書類の内容に同意」をクリックします。

| 団 覚信トレイ (7) - FortiMail | x A 書類内容の確認 - CloudSign x +                                                                        | - 0        | ×    |
|-------------------------|----------------------------------------------------------------------------------------------------|------------|------|
| ← C ŵ https://sa        | andbox.cloudsign.jp/document/01jc43b8ajec2y2wyyy9dt05swmamd8g?k=6911889b-3a31-4128-a A 🔍 🔍 🗘 🕻 🕮 🌾 | e 😩 …      | b    |
| € お気に入りのインポート   ● 管理対象の | お気に入り                                                                                              |            | Q    |
|                         |                                                                                                    | Î          | ٥    |
|                         | 書類内容の確認 この書類を転送する                                                                                  | ◎ 同意せ      | •    |
|                         |                                                                                                    |            | т    |
| この書類の関係者                | <b>曾類の内容をご確認の上、問題なければページ下部の「曾類の内容に同意」ボタンを押してください。</b>                                              |            |      |
| ✓ 管財契約課 山崎              |                                                                                                    |            |      |
| 00 00                   | 【ダミー】 契約書.pdf ダミー仕様書.pdf ダミー約款.pdf                                                                 |            |      |
|                         | ⊕                                                                                                  |            |      |
| あなたの入力項目                |                                                                                                    |            |      |
| 入力項目は設定されていません。         |                                                                                                    |            |      |
|                         | 【ダミー】 電子契約システム導入支援業務委託契約書                                                                          |            |      |
|                         |                                                                                                    |            |      |
|                         |                                                                                                    |            |      |
|                         |                                                                                                    |            | -    |
|                         |                                                                                                    | , <b>-</b> | द्धि |

| 団 覚信トレイ (7) - FortiMail            | × 🧆 書類内容の確認 - CloudS          | Sign × +                         |                                           |                                      | -          | - 0     | × |
|------------------------------------|-------------------------------|----------------------------------|-------------------------------------------|--------------------------------------|------------|---------|---|
| 🔶 🔿 🏠 https://sa                   | ndbox.cloudsign.jp/document/0 | 1jc43b8ajec2y2wyyy9dt05swmamd8g  | ?k=6911889b-3a31-4128-a A ⊕ ☆             | 3 D 🖆 🕀                              | ~s 🌘       |         | b |
| 🗋 お気に入りのインボート 📋 管理対象のお             | 気に入り                          |                                  |                                           |                                      |            |         | Q |
| sandbox                            |                               |                                  |                                           |                                      |            | •       |   |
| この書類の関係者                           |                               |                                  |                                           |                                      |            |         |   |
| ✓ 管財契約課 山崎                         |                               |                                  |                                           |                                      |            |         | • |
| 00 00                              |                               | 発注者                              | 埼玉県北葛飾郡杉戸町清地二丁目9番29号<br>村戸町<br>杉戸町長 窪田 裕之 |                                      |            |         | + |
| <b>あなたの入力項目</b><br>入力項目は設定されていません。 |                               | 受注者                              | 埼玉県○○○<br>「                               |                                      |            |         |   |
|                                    |                               | 01jc43b8ajecZy2nyyy9dt05smaamd8g |                                           |                                      |            |         |   |
|                                    |                               |                                  |                                           | 1/1 <                                | >          |         |   |
|                                    |                               |                                  |                                           |                                      |            |         |   |
|                                    |                               | <                                | 書類の内容に同意                                  | >                                    |            |         |   |
|                                    | ヘルプセンター 利用規約 特定               | 商取引法に基づく表記    プライバシーポリシ          | -   行動履歴情報の利用等について   採用情報   運営会           | <ul> <li>2015 Bengo4.com,</li> </ul> | Lan<br>日本語 | guage : |   |
| 圓 ご利用ガイド                           |                               |                                  |                                           | Inc.                                 |            | — I     |   |
|                                    |                               |                                  |                                           |                                      | _          | Ť       | ŝ |

### 以上で、電子契約の締結操作は終了です。

## 3、電子契約の締結後

(I)登録アドレス宛(町・受注者双方)に下記の通りメールが届きますので、「書類を確認する」 をクリックします。

| □ 127 「株式会社」とか「有限会社」とい   | 35 x (2) 뒷중·나가(16)-FontiMail x (3) 확신/197 x ( 4 문론-R - CloudSign x +                                      | - 0 ×                                 |
|--------------------------|----------------------------------------------------------------------------------------------------|---------------------------------------|
| ← C Q ▲ セキュリテ            | ィ保護なし   10.85.146.46/m/webmail/Webmail.html#/mailbox/Inbox?messageId=279                                  | 🗚 🏠 ଓ 💷 🕸 🖷 🕒 🕲                       |
| Cコ お気に入りのインボート   ご 管理対象の | のお気に入り 🔷 入札参加停止等理… 🔷 埼玉県電子入札総                                                                             | Q                                     |
| FortiMail                | / Q                                                                                                    | yamazaki84245@town.sugito 🔤 🚔 🖉 🔺 🕇 🙃 |
| すべてのフォルダ                 | ★ 閉じる ● 返信 ● 全員に返信 ● 転送 □ 稼働 その他 →                                                                        | ☎ 削除 1 of 134 < > <                   |
| 受信トレイ 16                 | 「希名:[インターネットメール](原付削結)「【ダミー】 契約書」の合意達結が完了しました From: クラウドサイン <supconde.doudsion.lo></supconde.doudsion.lo> | +                                     |
| 下書さ 8                    | Reply-To: yamazali84245@town sugito.lg.jp<br>To: yamazali84245@town sugito.lg.jp                          |                                       |
| 送信済みアイテム                 | 日料: 2023年7月27日 午後3時35分0310                                                                                |                                       |
| 隔離                       |                                                                                                    | il                                    |
| ゴミ箱                      |                                                                                                    |                                       |
| 暗号化メール                   | 純結完了                                                                                                    |                                       |
|                          | 40007                                                                                                    |                                       |
|                          | (2011年) 管財政約課 山崎様                                                                                         |                                       |
|                          | 書類の合意線結が完了しました。                                                                                           |                                       |
|                          | (4)ミー) 現向進                                                                                                |                                       |
|                          | from 智財英約課 山楂 # HTTP                                                                                      |                                       |
|                          |                                                                                                    |                                       |
|                          | HIN (174) 7 9                                                                                             |                                       |
|                          |                                                                                                    |                                       |
|                          | 本メールは迷惑専用ですので、ご飯扱いただいてもお所えて専家せん。                                                                          |                                       |
|                          | © 2015 Bengo4.com,inc.                                                                                    |                                       |
|                          |                                                                                                    |                                       |
|                          |                                                                                                    |                                       |
|                          |                                                                                                    |                                       |
|                          | a 1/1 >_ 1 1000-14 out                                                                                    |                                       |
|                          | の パンニー J web mpt M<br>の グラー仕様者 mpt M                                                                      |                                       |
|                          | o. 5 ≤ _ e3tr*bu                                                                                          | ¥                                     |

(2)締結後の電子契約書が表示されますので、ファイルごとにダウンロードの上、パソコン上で 保管してください。

- ※ 一定の期間が過ぎるとダウンロードができなくなる恐れがありますので、メール確認後、速や かにご対応願います。
- ※ 6MB を超える契約書を添付した場合は、下記の通り「URL リンク先のデータをダウンロード してください。」と表示されます。

| (/SCLO                                                                                                    | JDSIGN                                                                                                    |
|----------------------------------------------------------------------------------------------------|----------------------------------------------------------------------------------------------------|
| 總結完了 - 派付                                                                                                    | されていません                                                                                                    |
| ラウド花子 様                                                                                                    |                                                                                                    |
| 順の合意締結が完了しました。                                                                                                    |                                                                                                    |
| 書類のファイルサイズが規定を超<br>きませんでした。                                                                                                    | えたため、メールへの添付がつ                                                                                                    |
| クラウドサインにご登録の上口ク<br>くは2023/03/26 (日) 15:18までに<br>してください。                                                                                                    | インして書類を確認する、もし<br>下のボタンよりダウンロード ł                                                                                                    |
| <b>書類</b> をダウン<br>(URL有効期限 202                                                                                                    | /ロードする<br>2003/26 (日) 15:18)                                                                                                    |
|                                                                                                    |                                                                                                    |
| <b>キサンプル</b><br>m クラウド太郎 様 Ritigetou<br>(URL年動用目 202                                                                                                    | tud<br>22 අ ර<br>10326 (E) 15:18)                                                                                                    |
| *サンプル<br>m クラウド大郎 様 およきせいは<br>(JURLを知識要を定<br>(JURLを知識要のご<br>25.9インへを整要すると、ただいまた曲<br>25.9 4カから専業を送信することが可                                                                 | 1005<br>1005 - 1005<br>1005 (11) 15:18)<br>1005 (11) 15:18)                                                                                                    |
| サンプル<br>の クラウド大郎 様 由え会社CA<br>(UNR、等効用等 202<br>(UNR、等効用等 202<br>ロクシーク加速度することが可<br>100 自分から期間を送信することが可<br>100 自分からがすべてのクラ<br>100 にかっなどがでくてのがすべてのクラ<br>100 にかっなどがでくてのまたのます。 | nud<br>1833 する<br>1853 293 (11) 15:18)<br>ANAL A (15) 15:18<br>ANAL A (15) 15:18<br>A (15) 15:18<br>A (15) 15: |

#### <参考1>電子署名・タイムスタンプの確認方法

電子契約が有効な場合は、ダウンロードした契約書の上部に「署名済みであり、すべての署名が 有効です。」と表示されます。

※ 上記以外の文言が表示される場合は、お手数ですが、杉戸町管財契約課までご連絡ください。

また、右上の「署名パネル」をクリックすると、タイムスタンプの確認ができます。タイムスタ ンプでは、誰が(どのアドレスが)、いつ書類に同意したかを確認することができます。

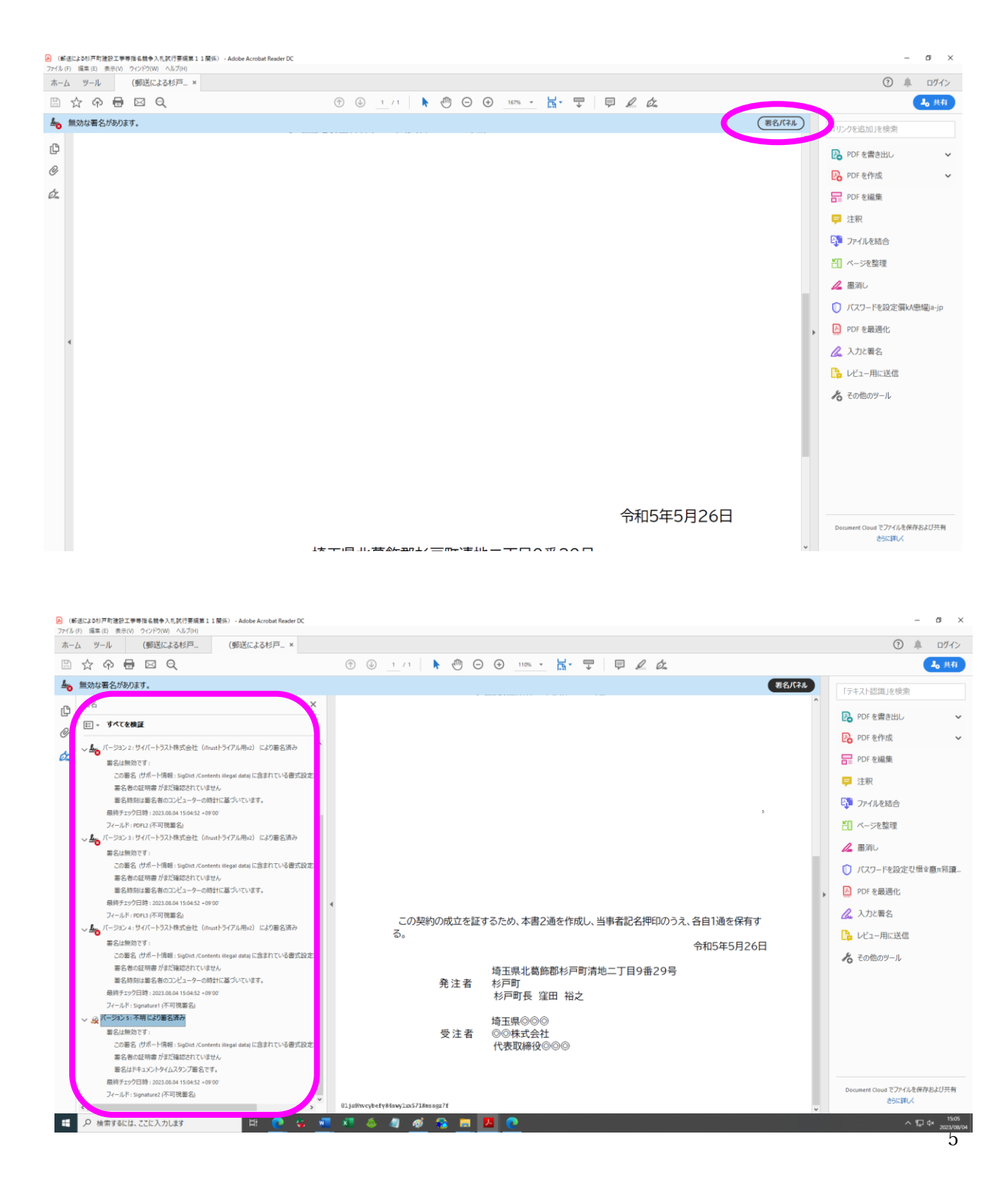

## <参考2>発注課からメールが届かない場合の対応

発注課にご連絡の上、下記のとおりご対応ください。

メールが届かない場合は、以下リンク記載の原因が考えられます。 https://help.cloudsign.jp/ja/articles/1074121

#### ☆対応手順☆

- (1) 申出書のメールアドレスに誤りがないか確認する。
- (2) 発注課がメールアドレスをシステムに入力する際に、誤りがなかったか確認する。
- (3) メール自体のやり取りが可能か、発注課からの空メールの送信等で確認する。
- (4) メールソフトに制限があるかを確認し、必要に応じて設定を変更する。(ドメイン指定制限、 メール添付容量制限等)。
- (5)以下の設定確認とあわせて、「amazonses.com」のドメイン受信(クラウドサインのドメイン)を許可する。

#### ☆対応後☆

上記の対応後、再度電子契約の手続きを発注者へ依頼してください。それでも受信できない場合 は、メールアドレスを変更するか、書面に切り替えて契約手続きを行うこととなります。